## OneDrive においてリンクのコピーがエラーとなる一時的な回避策

## <回避策①>アクセス権の変更

OneDrive にて共有リンク(URL)を作成する際にはアクセス権を「リンクを知っているす べてのユーザー」でなく、

「リンクを知っている大阪教育大学のユーザー」を設定ください。 ① 該当ファイルやフォルダの「リンクのコピー」をクリック。

| X        | test<br>マイファイル | ・ 応            |
|----------|----------------|----------------|
|          |                | 🕞 場所を開く        |
|          |                | 它 共有           |
| <u> </u> |                | ⊖ リンクのコピー      |
| w        |                | ☆ お気に入り        |
|          |                | □ ショートカットの追加 > |

表示されたポップアップの「設定」をクリック。

| ⊘ リンクを作成しました                                       | $\times$ |
|----------------------------------------------------|----------|
| https://daikyodai-my.sharepoint.com/:x:/g/personal | コピー      |
| リンクを知っていれば誰でも編集できます                                | 唸 設定     |

③ 「大阪教育大学のユーザー」にチェックを入れて、「適用」をクリック。

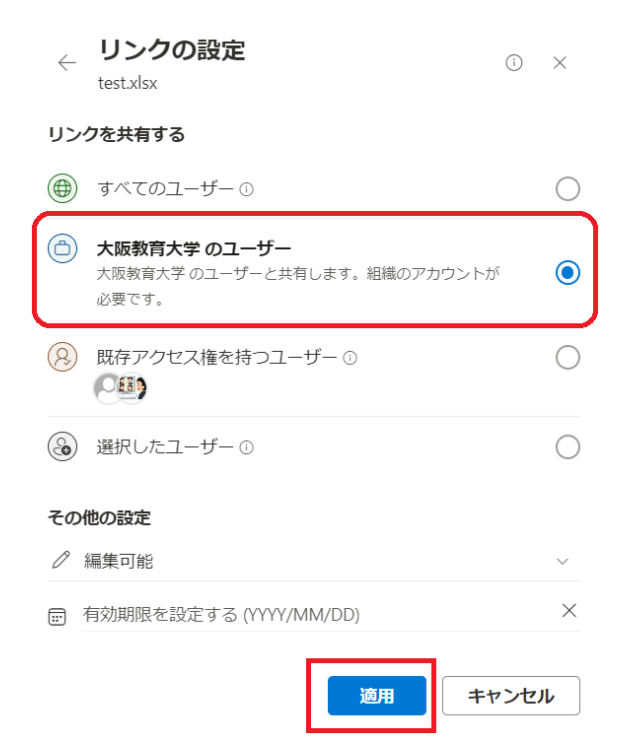

## <注意点>

- ・大阪教育大学のユーザーのみ閲覧できます。
- ・アクセス権を「リンクを知っているすべてのユーザー」から

「リンクを知っている大阪教育大学のユーザー」に変更した場合、URL が変更されてしまいます。URL を Moodle 等に掲載されている場合はそちらの更新もお願いします。

・「リンクを知っている大阪教育大学のユーザー」に変更した場合、

一部のモバイル端末では、OneDrive ヘアクセスできなくなる恐れがあります。 その際は PC での閲覧を推奨ください。

## <回避策②>ブラウザを変更

・現在表示しているブラウザを GoogleChrome、Safari、firefox、MicrosoftEdge に変更する と改善することがありますので、あわせて確認してみてください。